# ICP-CC404

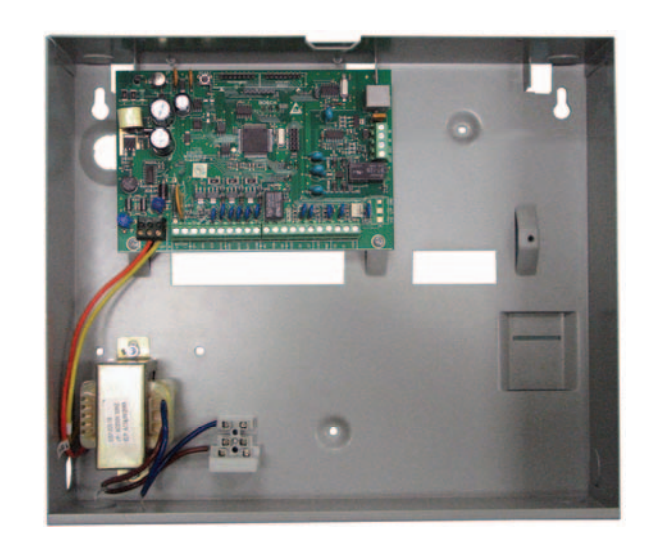

Quick Reference Guide

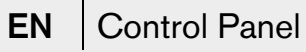

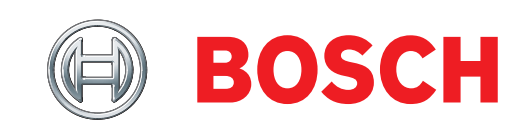

## **Copyright Notice**

Unless otherwise indicated, this publication is the copyright of Bosch Security Systems, Inc. ("**Bosch**"). All rights are reserved.

You may download a single copy of this publication. By downloading the publication you agree that you will: (i) only use the publication for your own reference; (ii) not commercially exploit or charge any person for the use of the publication; and (iii) not modify the publication in any way without the prior written permission of Bosch.

Except as specified above or where authorized by the Copyright Act 1968 (Cth), no part of this publication may be reproduced, transmitted, modified or stored, in any form or by any means, without the prior written permission of Bosch.

## Notice of Liability

While every precaution has been taken in the preparation of this document, neither Bosch Security Systems, Inc. nor any of its official representatives shall have any liability to any person or entity with respect to any liability, loss or damage caused or alleged to be caused directly or indirectly by the information contained in this book.

Bosch Security Systems, Inc. reserves the right to make changes to features and specifications at any time without prior notification in the interest of ongoing product development and improvement.

## Contents

| 1.0   | Introduction4                                 |
|-------|-----------------------------------------------|
| 2.0   | Programming4                                  |
| 2.1   | Programming Using a Codepad4                  |
| 2.2   | Programming Option Bits4                      |
| 2.3   | Installer's Programming Commands5             |
| 3.0   | Using the System5                             |
| 3.1   | Arm the System (On)5                          |
| 3.1.1 | AWAY Mode5                                    |
| 3.1.2 | STAY Mode 15                                  |
| 3.1.3 | STAY Mode 25                                  |
| 3.2   | Disarm the System (Off)5                      |
| 3.2.1 | AWAY Mode5                                    |
| 3.2.2 | STAY Mode 15                                  |
| 3.2.3 | STAY Mode 25                                  |
| 3.3   | Isolating Zones5                              |
| 3.3.1 | Standard Isolating5                           |
| 3.3.2 | Code to Isolate                               |
| 3.4   | Set First Test Report6                        |
| 3.5   | Event Memory Recall                           |
| 3.6   | Walk Test Mode6                               |
| 3.7   | Satellite Siren Service Mode6                 |
| 3.8   | Telephone Monitor Mode (Toggle On/Off)6       |
| 3.9   | Add/Delete User Code/RF Keyfob6               |
| 3.9.1 | Add a User Code6                              |
| 3.9.2 | Add an RF Keyfob6                             |
| 3.9.3 | Delete a User Code/RF Keyfob6                 |
| 3.10  | Change Domestic Telephone Numbers6            |
| 3.11  | Turn Outputs On/Off6                          |
| 3.12  | Setting Date and Time                         |
| 3.13  | Day Alarm – Toggle On/Off6                    |
| 3.14  | Program STAY Mode 2 Zones7                    |
| 3.15  | Fault Analysis7                               |
| 3.16  | Modem Call (Alarm Link)7                      |
| 3.17  | Reset Latching Outputs7                       |
| 3.18  | Set the Codepad ID/Buzzer Tone7               |
| 3.19  | Test Report7                                  |
| 3.20  | Speaker Test7                                 |
| 3.21  | Bell Test7                                    |
| 3.22  | Strobe Test (Toggle On/Off)7                  |
| 3.23  | Telco Arm Sequence (Call Forward On)7         |
| 3.24  | Telco Disarm Sequence (Call Forward Off)7     |
| 4.0   | Programming Parameters8                       |
| 5.0   | <b>Two-Channel and Four-Channel Keyfobs14</b> |
| 6.0   | Wiring Diagrams15                             |
| 7.0   | Country Codes19                               |
|       |                                               |

## Figures

| Figure 1: | RE012/E: 2-Channel Keyfob Transmitter14 |
|-----------|-----------------------------------------|
| Figure 2: | RE013/E: 4-Channel Keyfob Transmitter14 |
| Figure 3: | Split EOL Wiring Diagram15              |
| Figure 4: | Split EOL Wiring Diagrams Using N/O     |
|           | Contacts15                              |
| Figure 5: | Wiring Diagram for Keyswitch Zone15     |
| Figure 6: | ICP-CC404 Wiring Diagram16              |
| Figure 7: | ICP-CC404 Component Overlay17           |
| Figure 8: | WE800/E Wireless On/Off Interface18     |
|           |                                         |

### Tables

| Table 1: | Quick Guide to Programming4       |
|----------|-----------------------------------|
| Table 2: | Programming Option Bits Example4  |
| Table 3: | Codepad Indicators5               |
| Table 4: | Installer's Programming Commands5 |
| Table 5: | Telephone Monitor Mode Zone LEDs6 |
| Table 6: | Fault Condition Indicators7       |

## 1.0 Introduction

Thank you for choosing the ICP-CC404 Control Panel for your installation. This system is extremely flexible, reliable, and easy to use. This quick reference guide is supplied with the system to provide enough basic information to wire, configure, and program the system. Due to the system's many programmable features and options, get the complete *Installation Guide* (P/N: F01U089401) that provides detailed information on system options, functions, and programming methods.

## 2.0 Programming

The programming options of the system are stored in a non-volatile EPROM. This memory holds all information during a total power loss. You can change the information as many times as necessary.

The entire programming sequence consists of entering a location number and changing the data as required.

Use the following methods to program the system:

- Codepad
- Alarm Link Software

### 2.1 Programming Using a Codepad

Before you can program the system, the system must be disarmed (with no active alarm). If there is an active alarm or the system is armed, enter the Master Code (default = 2580) and press [#].

*Table 1* on page 4 shows a quick guide to programming:

To enter Installer's Programming Mode, enter the installer code (default = 1234) and press [#]. Two beeps sound and both the STAY and AWAY indicators flash simultaneously. The codepad indicators show the data programmed in Location 000 (the first location of the Primary Telephone Number). Refer to *Table 3* on page 5.

To move to another programming location, enter the location number and press [#]. The codepad indicators show the data in the new location (for example, enter [3 4 #] to move to Location 034, the first location of the Subscriber ID Number For Receiver 1).

To move to the next location, press [#]. The codepad indicators show the data in the next location (for example, if you are positioned at Location 034, press [#] to move to Location 035).

To move back one position, press [\*] (for example, if you are currently positioned at Location 35, pressing [\*] takes you back to Location 34). To change the data programmed in the current location, enter the new value (0 to 15) and press [\*]. The codepad indicators show the new value. For example, if you enter [1 4 \*], both the Zone 4 and the MAINS indicators light to show the new value).

To exit from Installer's Programming Mode, enter [9 6 0 #].

Two beeps sound and the STAY and AWAY indicators turn off. The system is returned to the disarmed state, ready for use.

#### Table 1: Quick Guide to Programming

| Task                                      | Keys to Press                 |
|-------------------------------------------|-------------------------------|
| Enter Installer's Programming<br>Mode     | [1 2 3 4 #]                   |
| Exit from Installer's Programming<br>Mode | [9 6 0 #]                     |
| Move to the next location                 | [#]                           |
| Move to the previous location             | [*]                           |
| Program data into the location            | [Data][*]<br>(Data = 0 to 15) |
| Move to another location                  | [Location number][#]          |

### 2.2 Programming Option Bits

Some parameters provide up to four options. Use option bits to program any combination of the options in one location. To select a combination of options, add the option numbers together. Program a 0 to disable all options.

#### Example

To program options 1 and 4 for Location 177, add the numbers together and program the sum. In this example, program 5 (1 + 4 = 5).

| Table 2: Programming Option Bits Example |                                                        |  |  |  |
|------------------------------------------|--------------------------------------------------------|--|--|--|
|                                          |                                                        |  |  |  |
| Option                                   | Description                                            |  |  |  |
| 1                                        | Dialer reporting functions allowed.                    |  |  |  |
| 2                                        | Remote arming by telephone allowed.                    |  |  |  |
| 4                                        | Answering machine bypass only when armed.              |  |  |  |
| 8                                        | Use Bell 103 for FSK format<br>(disabled = CCITT V21). |  |  |  |

| Table | rable 3: Codepad Indicators |           |           |           |           |           |           |           |           |
|-------|-----------------------------|-----------|-----------|-----------|-----------|-----------|-----------|-----------|-----------|
|       |                             |           |           |           |           |           |           |           |           |
| Data  | Zone 1                      | Zone 2    | Zone 3    | Zone 4    | Zone 5    | Zone 6    | Zone 7    | Zone 8    | MAINS     |
| Value | Indicator                   | Indicator | Indicator | Indicator | Indicator | Indicator | Indicator | Indicator | Indicator |
| 0     |                             |           |           |           |           |           |           |           |           |
| 1     | Х                           |           |           |           |           |           |           |           |           |
| 2     |                             | Х         |           |           |           |           |           |           |           |
| 3     |                             |           | Х         |           |           |           |           |           |           |
| 4     |                             |           |           | Х         |           |           |           |           |           |
| 5     |                             |           |           |           | Х         |           |           |           |           |
| 6     |                             |           |           |           |           | Х         |           |           |           |
| 7     |                             |           |           |           |           |           | х         |           |           |
| 8     |                             |           |           |           |           |           |           | Х         |           |
| 9     | Х                           |           |           |           |           |           |           | х         |           |
| 10    |                             |           |           |           |           |           |           |           | Х         |
| 11    | Х                           |           |           |           |           |           |           |           | х         |
| 12    |                             | Х         |           |           |           |           |           |           | Х         |
| 13    |                             |           | Х         |           |           |           |           |           | Х         |
| 14    |                             |           |           | Х         |           |           |           |           | Х         |
| 15    |                             |           |           |           | х         |           |           |           | Х         |

### 2.3 Installer's Programming Commands

Installer's programming commands are used only in Installer's Programming Mode.

To execute an installer's command, enter the command and press [#].

*Table 4* on page 5 shows the installer's programming commands.

| Table 4: Installer's Programming Commands |                                                                    |  |  |  |
|-------------------------------------------|--------------------------------------------------------------------|--|--|--|
|                                           |                                                                    |  |  |  |
| Command                                   | Description                                                        |  |  |  |
| 959                                       | Test programming key                                               |  |  |  |
| 960                                       | Exit from Installer's Programming Mode                             |  |  |  |
| 961                                       | Default system back to factory settings                            |  |  |  |
| 962                                       | Copy control panel memory to<br>programming key                    |  |  |  |
| 963                                       | Copy programming key to control panel<br>memory                    |  |  |  |
| 964                                       | Erase programming key                                              |  |  |  |
| 965                                       | Default system for domestic dialing format                         |  |  |  |
| 966                                       | Enable/disable automatic stepping of<br>locations when programming |  |  |  |
| 999                                       | Display software version                                           |  |  |  |

## 3.0 Using the System

#### 3.1 Arm the System (On)

#### 3.1.1 AWAY Mode

- 1. Press and hold [#] until two beeps sound. Or
  - Enter your code and press [#] (for example, [2 5 8 0 #]).

#### 3.1.2 STAY Mode 1

- 1. Press and hold [\*] until two beeps sound. Or
  - Enter your code and press [\*] (for example,
    [2 5 8 0 \*]).

#### 3.1.3 STAY Mode 2

Press and hold [0] until two beeps sound.

### 3.2 Disarm the System (Off)

#### 3.2.1 AWAY Mode

Enter your code and press [#] (for example,  $[2 \ 5 \ 8 \ 0 \ #]$ ).

#### 3.2.2 STAY Mode 1

- 1. Press and hold [\*] until two beeps sound (only if no alarm).
  - Or
    - Enter your code and press [#] (for example,
       [2 5 8 0 #]).

#### 3.2.3 STAY Mode 2

- 1. Press and hold [0] until two beeps sound (only if no alarm).
  - Or
    - Enter your code and press [#] (for example,
      [2 5 8 0 #]).

### 3.3 Isolating Zones

### 3.3.1 Standard Isolating

- 1. Press [\*] twice.
- 2. Enter the zone number to isolate and press [\*]. Repeat *Step 2* to select other zones.
- 3. Press [#].

#### 3.3.2 Code to Isolate

- 1. Press [\*].
- 2. Enter your user code and press [\*].
- 3. Enter the zone number to isolate and press [\*]. Repeat *Step 3* to select other zones.
- 4. Press [#] to exit.

#### 3.4 Set First Test Report

- 1. Enter the Installer Code and press [1 #] (for example, [1 2 3 4 1 #]).
- 2. Enter the number of days (0 to 15) to wait until the first Test Report, and press [#].

#### 3.5 Event Memory Recall

Enter the Installer Code and press [8 #] keys (for example, [1 2 3 4 8 #]).

The last 40 events appear in reverse order (most recent to least recent).

#### 3.6 Walk Test Mode

- 1. Enter the Installer Code or Master Code and press [7 #] (for example, [1 2 3 4 7 #]).
- 2. Test each zone.
- 3. Press [#] to exit.

#### 3.7 Satellite Siren Service Mode

Enter the Installer Code and press [5 #] (for example, [1 2 3 4 5 #]).

#### 3.8 Telephone Monitor Mode (Toggle On/Off)

- 1. Enter the Installer Code and press [6 #] (for example, [1 2 3 4 6 #]).
- To send a Test Report, press and hold [9] until two beeps sound.
   The codepad indicators show the dialing events (refer to *Table 5* on page 6).
- 3. Enter the Installer Code and press [6 #] to turn Telephone Monitor Mode off.

You must exit from Telephone Monitor Mode to resume normal operations.

#### Table 5: Telephone Monitor Mode Zone LEDs

| Zone LED | Dialing Event            |
|----------|--------------------------|
| 1        | Telephone line seized    |
| 2        | Dialing telephone number |
| 3        | Handshake received       |
| 4        | Data being sent          |
| 5        | Kiss-off received        |
| None     | Released telephone line  |

### 3.9 Add/Delete User Code/RF Keyfob

#### 3.9.1 Add a User Code

- 1. Enter the Master Code and press [1 #] (for example, [2 5 8 0 1 #]).
- Enter the user number (1 to 16) to add, and press [#].
- 3. Enter the new code and press [#].

#### 3.9.2 Add an RF Keyfob

- 1. Enter the Master Code and press [1 #] (for example, [2 5 8 0 1 #]).
- 2. Enter the user number (9 to 16) to add, and press [#].
- 4. Press the RF keyfob until hearing two beeps. The RF keyfob is added. Refer to the *ICP-CC404 Installation Guide* for more details.

You can only program User Codes 9 to 16 as RF users.

#### 3.9.3 Delete a User Code/RF Keyfob

- 1. Enter the Master Code and press [1 #] (for example, [2 5 8 0 1 #]).
- 2. Enter the user number (1 to 16) to delete, and press [#].
- 3. Press [\*] to delete the user code.

#### 3.10 Change Domestic Telephone Numbers

- 1. Enter the Installer Code or Master Code and press [2 #] (for example, [1 2 3 4 2 #]).
- 2. Enter the digits of the telephone number.
- 3. If there is more than one telephone number, enter [\* 4] (which inserts a break between phone numbers), then repeat *Step 2*.
- 4. Press [#] to exit.

#### 3.11 Turn Outputs On/Off

- 1. Enter the Master Code and press [5 #] (for example, [2 5 8 0 5 #]).
- 2. Enter the output number (1 to 3).
- 3. Press [#] to toggle the output on, or [\*] to toggle the output off.
- 4. Press [#] to exit.

#### 3.12 Setting Date and Time

- 1. Enter the Master Code and press [6 #] (for example, [2 5 8 0 6 #]).
- 2. Enter the day (DD), month (MM), year (YY), hour (HH) and minute (MM).
- 3. Press [#] to exit.

### 3.13 Day Alarm - Toggle On/Off

Press and hold [4] until two beeps sound. Day alarm toggles on or off.

#### 3.14 Program STAY Mode 2 Zones

- 1. Enter the Installer Code or Master Code and press [4 #] (for example, [1 2 3 4 4 #]).
- 2. Enter the zone number to automatically isolate, and press [\*].
- 3. Repeat Step 2 to program other zones.
- 4. Press [#] to exit.

#### 3.15 Fault Analysis

- 1. Press and hold [5] until two beeps sound.
- 2. The zone indicators show the fault condition. Refer to *Table 6* on page 7.
- 3. Press [#] to exit.

| Table 6: Fault Condition Indicators |                       |  |  |  |
|-------------------------------------|-----------------------|--|--|--|
|                                     |                       |  |  |  |
| Zone LED                            | FAULT Condition       |  |  |  |
| 1                                   | Battery low           |  |  |  |
| 2                                   | Date/time reset       |  |  |  |
| 3                                   | Sensor watch fail     |  |  |  |
| 4                                   | Horn speaker fail     |  |  |  |
| 5                                   | Telephone line fail   |  |  |  |
| 6                                   | EEPROM fail           |  |  |  |
| 7                                   | AUX Power Supply fail |  |  |  |
| 8                                   | Communication fail    |  |  |  |

#### 3.16 Modem Call (Alarm Link)

Press and hold [6] until two beeps sound.

#### 3.17 Reset Latching Outputs

Press and hold [7] until two beeps sound.

#### 3.18 Set the Codepad ID/Buzzer Tone

- 1. Press and hold [8] until the desired buzzer tone sounds.
- 2. Press [#] to exit.

#### 3.19 Test Report

Press and hold [9] until two beeps sound.

#### 3.20 Speaker Test

Press and hold [1] until two beeps sound. The speaker sounds for 2 sec.

#### 3.21 Bell Test

Press and hold [2] until two beeps sound. The piezo siren sounds for 2 sec.

#### 3.22 Strobe Test (Toggle On/Off)

- 1. To turn the strobe on, press and hold [3] until three beeps sound.
- 2. To turn the strobe off, press and hold [3] until two beeps sound.

#### 3.23 Telco Arm Sequence (Call Forward On)

- 1. Enter the Installer Code or Master Code and press [3 #] (for example, [1 2 3 4 3 #]).
- 2. Enter [1 #].
- 3. Enter the Call Forward On sequence.
- 4. Press [#] to exit.

# 3.24 Telco Disarm Sequence (Call Forward Off)

- 1. Enter the Installer Code or Master Code and press [3 #] (for example, [1 2 3 4 3 #]).
- 2. Enter [2 #].
- 3. Enter the Call Forward Off sequence.
- 4. Press [#] to exit.

## 4.0 Programming Parameters

| Location<br>Function                      | Options/Notes                                                                                                    | Default             |
|-------------------------------------------|----------------------------------------------------------------------------------------------------|---------------------|
| 000 to 015                                | 0 = 10 and telephone termination = 0 0 0 0 0 0                                                                                                  | 00000000000         |
| Phone Number 1 - Receiver 1               | anywhere else $0 = 0$                                                                                                    |                     |
| 016 to 031<br>Phone Number 2 - Receiver 1 | 0 = 10 and telephone termination = 0 $00000$ anywhere else $0 = 0$                                                                              | 000000000000        |
| 032                                       | 1 HI-LO handshake (contact ID) 4 No handshake                                                                                                   | 1                   |
| Handshake Tone – Receiver 1               | 2 1400 Hz (Ademco TX @ 1900 Hz) 5 Pager                                                                                                    |                     |
| 000                                       | 3 2300 Hz (Sescoa IX @ 1800 Hz)                                                                                                    |                     |
| U33<br>Transmission Format -              | $\begin{array}{cccc}  & 1 & \text{Contact ID} & 4 & \text{Dottlestic} \\  & 2 & 4 + 2 & \text{express} & 5 & \text{Basic pager} \\ \end{array}$ | I                   |
| Receiver 1                                | 3 FSK 300 baud                                                                                                    |                     |
| 034 to 039                                | Right justified                                                                                                    | 00000               |
| Subscriber ID Number – Receiver 1         | right justified                                                                                                    | 000000              |
| 040 to 055                                | 0 = 10 and telephone termination = 0 00000                                                                                                    | 00000000000         |
| Phone Number 1 - Receiver 2               | anywhere else $0 = 0$                                                                                                    |                     |
| 056 to 071                                | 0 = 10 and telephone termination $= 0$ 00000                                                                                                    | 000000000000        |
| Phone Number 2 - Receiver 2               | anywhere else $\dot{0} = 0$                                                                                                    |                     |
| 072                                       | 1 HI-LO handshake (contact ID) 4 No handshake                                                                                                   | 1                   |
| Handshake Tone - Receiver 2               | 2 1400 Hz (Ademco TX @ 1900 Hz) 5 Pager                                                                                                    |                     |
|                                           | 3 2300 Hz (Sescoa IX @ 1800 Hz)                                                                                                    |                     |
| 073<br>Transmission Format                | 1 Contact ID 4 Domestic<br>$2.4 \pm 2. \text{ express}$ 5 Basic pager                                                                           | 1                   |
| Receiver 2                                | 3 FSK 300 baud                                                                                                    |                     |
| 074 to 079                                | Right justified                                                                                                    | 00000               |
| Subscriber ID Number – Receiver 2         |                                                                                                    |                     |
| <b>080</b> 1 Austra                       | ian DTMF 4 International DTMF                                                                                                    | 1                   |
| Dialing Format 2 Austra                   | ian decadic 5 Reversed decadic                                                                                                    |                     |
| 3 Alterna                                 | te DTMF and Australian decadic 6 Alternate DTMF and re                                                                                          |                     |
| Telco Arming Sequence (Call Forwa         | urd On) 0000                                                                                                    |                     |
|                                           |                                                                                                    |                     |
| Telco Disarm Sequence (Call Forwa         | ird Off)                                                                                                    |                     |
| 159 to 174                                | 0 = 10 and telephone termination = 0 0 0 0 0 0                                                                                                  | 0000000000000000000 |
| Call Back Telephone Number                | anywhere else $0 = 0$                                                                                                    |                     |
| 175                                       | 0 Control panel does not answer                                                                                                    | 8                   |
| Ring Count                                | 1 to 13 Number of rings until control panel answers                                                                                             |                     |
|                                           | 14 Answering machine bypass 2                                                                                                    |                     |
| 176                                       | 1 Display FAULT indicator when telephone line fails                                                                                             | 0                   |
| Telephone Line Fail Options               | 2 Sound alarm when system arms                                                                                                    | 0                   |
|                                           | 4 Sound alarm when system disarms                                                                                                    |                     |
|                                           | Options 2 and 4 must be used in conjunction with Option 1                                                                                       |                     |
|                                           | (for example, program 1, 3, 5, or 7).                                                                                                    |                     |
| 177<br>Distance f                         | 1 Dialer reporting functions allowed                                                                                                    | 9                   |
| Dialer Options 1                          | Answering machine bypass only when armed                                                                                                    |                     |
|                                           | 8 Bell 103 used for FSK format (Disabled = CCITT V21)                                                                                           |                     |
| 178                                       | 1 Open/Close Reports only if previous alarm                                                                                                    | 0                   |
| Dialer Options 2                          | 2 Open/Close Reports for STAY Mode 1 and STAY Mode                                                                                              | 2                   |
|                                           | 4 Delay siren until transmission complete                                                                                                    |                     |
|                                           | 8 Extend handshake wait time from 30 sec to 60 sec                                                                                              |                     |

| Location<br>Function         |                                                      | 0                                                               | ptions/Notes                                                      | Default                              |
|------------------------------|------------------------------------------------------|-----------------------------------------------------------------|-------------------------------------------------------------------|--------------------------------------|
| 179                          | 1                                                    | Set DTMF dialing pulses t                                       | o 1 digit/sec                                                     | 0                                    |
| Dialer Options               | <b>53</b> 2                                          | Reserved                                                        | 00/40                                                             |                                      |
|                              | 4                                                    | Reserved                                                        | 00/40                                                             |                                      |
| 180                          | 1                                                    | Upload/download allowed                                         |                                                                   | 3                                    |
| Alarm Link Op                | otions 2                                             | Call back phone number r                                        | equired for upload/download                                       |                                      |
| _                            | 4                                                    | Exit upload/download con                                        | nection on alarm                                                  |                                      |
| 101 1- 101                   | 8                                                    | Reserved                                                        |                                                                   | 1004                                 |
| 181 to 184<br>Installer Code | •                                                    |                                                                 |                                                                   | 1234                                 |
| 185 to 264                   | * The fifth location in eac                          | ch user code is the                                             | User #01 (185 to 189                                              | ) 258010*                            |
| User Codes                   | authority level:                                     |                                                                 | User #02 (190 to 194                                              | ) 15 15 15 15 2*                     |
|                              | 0 Arm/disarm                                         |                                                                 | User #03 (195 to 199                                              | ) 15 15 15 15 2*                     |
|                              | 1 Arm only                                           | an/alaaa xanaxta                                                | User #04 (200 to 204                                              | ) 15 15 15 15 2*                     |
|                              | 2 Arm/disarm and op                                  | reports                                                         | User #06 (205 to 209                                              | ) 15 15 15 15 2"<br>) 15 15 15 15 2* |
|                              | 4 Arm/disarm and co                                  | de required to isolate                                          | User #07 (215 to 214                                              | ) 15 15 15 15 2*                     |
|                              | 6 Arm/disarm and op                                  | en/close reports and code                                       | User #08 (220 to 224                                              | ) 0 15 15 15 3*                      |
|                              | required to isolate                                  |                                                                 | RF User #09 (225 to 229                                           | ) 15 15 15 15 2*                     |
|                              | 8 Master code and ar                                 | m/disarm                                                        | RF User #10 (230 to 234                                           | ) 15 15 15 15 2*                     |
|                              | 10 Master code and ar                                | m/disarm and open/close                                         | RF User #11 (235 to 239)                                          | ) 15 15 15 15 2*                     |
|                              | reports                                              |                                                                 | RF User #12 (240 to 244                                           | ) 15 15 15 15 2*                     |
|                              | 12 Master code and ar                                | m/disarm and code                                               | RF User #13 (245 to 249)                                          | ) 15 15 15 15 2*                     |
|                              | required to isolate                                  | ma/diaamma and aada                                             | RF User #14 (250 to 254                                           | ) 15 15 15 15 2^                     |
|                              | required to isolate a                                | m/disam and code                                                | RF User #16 (260 to 264)                                          | ) 15 15 15 15 2                      |
| 265                          | 1                                                    | Zone 1                                                          | 4 Zone 3                                                          | 0                                    |
| Day Alarm Zor                | nes 2                                                | Zone 2                                                          | 8 Zone 4                                                          | Ŭ                                    |
| 266                          | 0                                                    | No EOL 4 3K3                                                    | 8 6K8 12 Res                                                      | erved 15                             |
| EOL Resistor                 | Value 1                                              | 1K 5 3K9                                                        | 9 10K 13 Res                                                      | erved                                |
|                              | 2                                                    | 1K5 6 4K7                                                       | 10 12K 14 Res                                                     |                                      |
|                              | 3                                                    | 2K2 7 5K6                                                       | 11 22K 15 Spli                                                    | t EOL (3K3/6K8)                      |
| 267 to 322                   |                                                      | Zone #01 (D                                                     | efault = Delay 1) (267 to 273)                                    | 20011411                             |
| Zone                         |                                                      | Zone #02 (Def                                                   | ault = Handover) (274 to 280)                                     | 10011411                             |
| Defaults                     |                                                      | Zone #03 (Det                                                   | ault = Handover) (281 to 287)                                     | 1 0 0 1 14 1 1                       |
|                              |                                                      | Zone #04 (L<br>Zono #05 (Dofault – Eivo                         | d 24-br burgland) (288 to 294)                                    |                                      |
|                              |                                                      | Zone #06 (Default = Fixe Zone #06 (Default = Fixe               | d 24-hr burglary) (200 to 308)                                    | 12 0 0 1 12 1 1                      |
|                              |                                                      | Zone #07 (Default =                                             | Fixed 24-hr fire) (309 to 315)                                    | 13 0 0 1 12 1 1                      |
|                              |                                                      | Zone #08 (Default                                               | = Fixed Tamper) (316 to 322)                                      | 90011211                             |
|                              | The first location (from t                           | he left) of the zone definition                                 | is the Zone Type. The options                                     | are:                                 |
|                              | 0 Instant                                            | 4 Reserved                                                      | 8 24-hour hold-up                                                 | 12 24-hour burglary                  |
|                              | 1 Handover                                           | 5 Reserved                                                      | 9 24-hour tamper                                                  | 13 24-hour fire                      |
|                              | 2 Delay 1                                            | 6 24-hour medica                                                | al 10 Reserved                                                    | 14 Chime                             |
|                              | 3 Delay 2                                            | 7 24-hour panic                                                 | 11 Keyswitch                                                      | 15 Not used                          |
|                              | The second location of t<br>number of pulses (0 to 1 | the zone definition is the Zor<br>15) that must register within | ne Pulse Count. Use the pulse of the pulse count time to activate | count to program the<br>e an alarm.  |
|                              | The third location (from                             | the left) of the zone definitio                                 | n is the Zone Pulse Count Time                                    | e. The options are:                  |
|                              | 20 ms                                                | Loop Response Time:                                             | 150 ms Loop R                                                     | esponse Lime:                        |
|                              | U U.5 SEC                                            | 4 4 SeC                                                         | 0 20 sec                                                          | 12 00 SEC                            |
|                              |                                                      | 6 10 sec                                                        | 9 30 Sec<br>10 40 sec                                             | 13 90 Sec<br>14 120 sec              |
|                              | 2 2 300<br>3 3 sec                                   | 7 15 sec                                                        | 11 50 sec                                                         | 15 200 sec                           |
|                              | The fourth loss of the                               |                                                                 |                                                                   |                                      |
|                              | The Tourth location of th                            | e zone aetinition is the Zone                                   | options i parameter. The opti                                     | ons are:                             |
|                              | i Lockout sire<br>2 Delay Alarm                      | Report                                                          | 4 Olient alarm<br>8 Sensor watch                                  |                                      |
|                              |                                                      |                                                                 | o Gensol Watch                                                    |                                      |

| Location<br>Function          |                                    | Op                                                | otions/N        | otes Defa                              | ault    |
|-------------------------------|------------------------------------|---------------------------------------------------|-----------------|----------------------------------------|---------|
| 267 to 322                    | The fifth location of t            | he zone definition is the Zone Or                 | otions 2        | parameter. The options are:            |         |
| Zone                          | 1 Isolated                         | in STAY Mode 1                                    | 4               | Forced arming allowed                  |         |
| Defaults                      | 2 Zone iso                         | lation allowed                                    | 8               | Zone Restore Report allowed            |         |
| (continued)                   | The sixth location of              | the zone definition is the Report                 | Code. Tl        | ne options are:                        |         |
|                               | 0 Do not s<br>1 Send Zo            | end Zone Alarm Reports<br>ne Alarm Reports        |                 |                                        |         |
|                               | The coverth leastion               | of the same definition is the Zam                 | o Diolori       | Ontions novemator The entions are      |         |
|                               | 0 No Zone                          | Reports allowed                                   | e Dialer 1<br>4 | Beport to both Receiver 1 and Receiver | er 2    |
|                               | 1 Report to                        | Receiver 1                                        | 8               | Report to Receiver 2 only if Receiver  | 1       |
|                               | 2 Report to                        | o Receiver 2                                      |                 | fails                                  |         |
|                               | The keyswitch zone                 | ontions replace Zone Ontions 1                    | for zone        | s programmed to operate as keyswitch   |         |
|                               | zones (Zone Type =                 | 11). The options are:                             |                 |                                        |         |
|                               | 0 Latching                         | arm and disarm in AWAY Mode                       | 8               | Momentary arm and disarm in AWAY       |         |
|                               | 1 Latching                         | arm in AWAY Mode                                  | 0               | Mode                                   |         |
|                               | 2 Latching<br>STAY M               | disarm from AVVAY Mode or                         | 9<br>10         | Momentary arm In AWAY Mode             | or      |
|                               | 4 Latching                         | arm and disarm in STAY Mode                       | 10              | STAY Mode                              | 51      |
|                               | 5 Latching                         | arm in STAY Mode                                  | 12              | Momentary arm and disarm in STAY N     | lode    |
|                               | 6 Latching                         | disarm from STAY Mode                             | 13              | Momentary arm in STAY Mode             |         |
| 303                           |                                    | 1 to 15 Number of times s                         | 14<br>siren one | Momentary disarm from STAT Mode        | 2       |
| Swinger Shut                  | down Count for Sirer               |                                                   |                 |                                        | 3       |
| 324                           |                                    | 1 to 15 Number of times of                        | dialer op       | erates until lockout                   | 6       |
| Swinger Shut                  | down Count for Diale               | r                                                 |                 |                                        |         |
| 325 Zone Byp<br>326 Zone Byp  | oass Report<br>oass Restore Report |                                                   |                 |                                        | 9<br>8  |
| 327 Zone Tro                  | uble Report                        |                                                   |                 |                                        | 2       |
| 328 Zone Tro                  | uble Restore Report                |                                                   |                 |                                        | 3       |
| 329 Sensor W                  | /atch Report                       |                                                   |                 |                                        | 4       |
| 330 Sensor W                  | rm Postore Codo                    |                                                   |                 |                                        | 5<br>14 |
| 220                           |                                    | 0 No Zone Status Reports all                      | owed            |                                        | 14      |
| Zone Status F                 | Reporting Options                  | 1 Report to Receiver 1                            | owcu            |                                        | 1       |
|                               |                                    | 2 Report to Receiver 2                            |                 |                                        |         |
|                               |                                    | 4 Report to both Receiver 1 a                     | and Rece        | eiver 2                                |         |
| 222 Onen De                   |                                    | 8 Report to Receiver 2 only if                    | Receive         | r 1 fails                              | 11      |
| 333 Open Rej<br>334 Close Rej | port                               |                                                   |                 |                                        | 12      |
| 335                           | •                                  | 0 No Open/Close Reports all                       | owed            |                                        | 1       |
| Open/Close F                  | Reporting Options                  | 1 Report to Receiver 1                            |                 |                                        |         |
|                               |                                    | 2 Report to Receiver 2                            |                 | iver 0                                 |         |
|                               |                                    | 8 Report to Receiver 2 only if                    | Receive         | erver 2<br>er 1 fails                  |         |
| 336 Codepad                   | Duress Report                      |                                                   |                 |                                        | 6       |
| 337 to 338                    | •                                  |                                                   |                 | Location 337: tens digit               | 7       |
| Codepad Pan                   | ic Report                          |                                                   |                 | Location 338: units digit              | 15      |
| 339 to 340                    | Demont                             |                                                   |                 | Location 339: tens digit               | 7       |
| Codepad Fire                  | Report                             |                                                   |                 |                                        | 14      |
| Codepad Mec                   | lical Report                       |                                                   |                 | Location 341: tens digit               | 13      |
| 343                           |                                    | 0 No Codepad Alarm Report                         | s allowed       | 1                                      | 1       |
| Open/Close F                  | Reporting Options                  | 1 Report to Receiver 1                            |                 |                                        |         |
|                               |                                    | <ul> <li>A Report to both Receiver 1 a</li> </ul> | and Rece        | aiver 2                                |         |
|                               |                                    | 8 Report to Receiver 2 only if                    | Receive         | r 1 fails                              |         |
| 344 to 345                    |                                    |                                                   |                 | Location 344: tens digit               | 10      |
| System Statu                  | s – AUX Power Supp                 | ly Fail Report                                    |                 | Location 345: units digit              | 3       |

| Location<br>Function                                                                                                    | Options/Notes Default                            |                             |                                                |  |  |  |  |  |
|----------------------------------------------------------------------------------------------------|--------------------------------------------------|-----------------------------|------------------------------------------------|--|--|--|--|--|
| 346 to 347                                                                                                    |                                                  |                             | Location 346: tens digit 10                    |  |  |  |  |  |
| System Status – AUX Power                                                                                                    |                                                  | Location 347: units digit 8 |                                                |  |  |  |  |  |
| Report                                                                                                    |                                                  |                             |                                                |  |  |  |  |  |
| 348 to 349     Location 348: tens digit       Surface     AC Fail Depart                                                                                                    |                                                  |                             |                                                |  |  |  |  |  |
| System Status – AC Fail Rep                                                                                                    | ort                                              |                             | Location 349: units digit 2                    |  |  |  |  |  |
| 350 to 351 Location 350: tens dig                                                                                                    |                                                  |                             |                                                |  |  |  |  |  |
| 352 to 353                                                                                                    |                                                  |                             | Location 352: tens digit 10                    |  |  |  |  |  |
| System Status – Low Battery                                                                                                    | / Report                                         |                             | Location 353: units digit 1                    |  |  |  |  |  |
| 354 to 355<br>System Status – Low Battery                                                                                                    | ( Postoro Poport                                 |                             | Location 354: tens digit 10                    |  |  |  |  |  |
| System Status - Low Battery                                                                                                    |                                                  | opation 256                 | $\frac{1}{2}$ Code retry limit (0 - unlimited) |  |  |  |  |  |
| 356 to 358<br>System Status - Access Den                                                                                                    | viad (Cada Patru)                                | Jocation 300                | Location 357: tens digit 7                     |  |  |  |  |  |
| System Status - Access Den                                                                                                    |                                                  |                             | Location 358: units digit 12                   |  |  |  |  |  |
| 359                                                                                                    | 0 No System Status Reports                       | allowed                     | 1                                              |  |  |  |  |  |
| System Status Reporting Op                                                                                                    | tions 1 Report to Receiver 1                     |                             |                                                |  |  |  |  |  |
|                                                                                                    | 2 Report to Receiver 2                           |                             | _                                              |  |  |  |  |  |
|                                                                                                    | 4 Report to both Receiver 1 a                    | and Receiver                |                                                |  |  |  |  |  |
| 260 to 260                                                                                                    | <ul> <li>Report to Receiver 2 only if</li> </ul> | Receiver 1                  | ion 360: Hour of day (tons digit)              |  |  |  |  |  |
| 360 to 366<br>Tost Poport Time (Automatic                                                                                                    | )                                                | Locat                       | an 361: Hour of day (units digit)              |  |  |  |  |  |
| Test Report Time (Automatic                                                                                                    | .)                                               | Locatio                     | n 362: Minute of day (tens digit) 0            |  |  |  |  |  |
|                                                                                                    |                                                  | Location                    | n 363: Minute of day (units digit) 0           |  |  |  |  |  |
|                                                                                                    |                                                  | Locat                       | ion 364: Test Report (tens digit) 7            |  |  |  |  |  |
|                                                                                                    |                                                  | Locati                      | on 365: Test Report (units digit) 1            |  |  |  |  |  |
|                                                                                                    |                                                  | Loca                        | tion 366: Repeat interval in days 0            |  |  |  |  |  |
| 367                                                                                                    | 0 No Test Reports allowed                        |                             | 1                                              |  |  |  |  |  |
| Test Reporting Dialer Option                                                                                                    | s 1 Report to Receiver 1                         |                             |                                                |  |  |  |  |  |
|                                                                                                    | 2 Report to Receiver 2                           |                             |                                                |  |  |  |  |  |
|                                                                                                    | 4 Report to both Receiver 1 a                    | and Receiver                | · 2<br>foile                                   |  |  |  |  |  |
| 269 to 207                                                                                                    | Output 1 (Default =                              | Horn speak                  | (ar) (368 to 373) 1 14 0 0 0 0                 |  |  |  |  |  |
| Outputs         Output 2 (Default = Fire alarm with verification) (374 to 379)         2         7         10         2         1         2         1         1         1         1         1         1         1         1         1         1         1         1         1         1         1         1         1         1         1         1         1         1         1         1         1         1         1         1         1         1         1         1         1         1         1         1         1         1         1         1         1 <th1< th="">         1         1         1         1         1         1         1         1         1         1         1         1         1         1         1         1         1         1         1         1         1         1         1         1         1         1         <th1< th="">         1         1         1         1         1         1         1         1         1         1         1         1         1         1         1         1         1         1         1         1         1         1         1         <th1< th="">         1         1         1</th1<></th1<></th1<> |                                                  |                             |                                                |  |  |  |  |  |
| Strobe Output (Default = Strobe – reset after 8 hr) (380 to 385) 2 0 6 4 0                                                                                                    |                                                  |                             |                                                |  |  |  |  |  |
|                                                                                                    | Relay Output (Default =                          | Sirens runni                | ng) (386 to 391) 1 15 1 0 0 0                  |  |  |  |  |  |
| Codepad Buzzer (Default = Entry/exit plus day alarm) (392 to 397) 0 13 2 1 0 1                                                                                                    |                                                  |                             |                                                |  |  |  |  |  |
| The first two lo                                                                                                    | ocations (from the left) of the output def       | finition provid             | de the Event Code. The options are:            |  |  |  |  |  |
| 0 0                                                                                                    | EDMSAT – satellite siren (Output 1               | 1 2                         | Kiss-off received                              |  |  |  |  |  |
|                                                                                                    | only)                                            |                             |                                                |  |  |  |  |  |
| 0 1                                                                                                    | System armed                                     | 13                          | AUX Power Supply fail                          |  |  |  |  |  |
| 0 2                                                                                                    | System disarmed                                  | 14                          | AC fail                                        |  |  |  |  |  |
| 03                                                                                                    | Armed in STAY Mode                               | 15                          | Low battery                                    |  |  |  |  |  |
| 04                                                                                                    | Armed in AWAY Mode                               | 16                          | Horn speaker fail                              |  |  |  |  |  |
| 0 5                                                                                                    | Pre-arming alert                                 | 17                          | Sensor watch alarm                             |  |  |  |  |  |
| 0 6                                                                                                    | Exit Warning (all zones sealed) and              | 18                          | Codepad medical alarm                          |  |  |  |  |  |
| 0 7                                                                                                    | entry warning<br>Exit Warning                    | 19                          | Codepad fire alarm                             |  |  |  |  |  |
| 0.8                                                                                                    | Exit Warning finished                            | 1 10                        | Codepad panic alarm                            |  |  |  |  |  |
| 0.9                                                                                                    | Kiss-off after and of Exit Time                  | 1 11                        | Codepad duress alarm                           |  |  |  |  |  |
| 0 10                                                                                                    |                                                  | 1 10                        | Access denied (acde retrice)                   |  |  |  |  |  |
| 0 10                                                                                                    |                                                  | 1 12                        | Received                                       |  |  |  |  |  |
| 0 11                                                                                                    |                                                  | 1 13                        |                                                |  |  |  |  |  |
| 0 12                                                                                                    | Entry warning and day alarm resetting            | 1 14                        | Horn speaker (Output 1 only)                   |  |  |  |  |  |
| 0 13 Exit Warning and entry warning and 1 15 Sirens running<br>day alarm resetting                                                                                                    |                                                  |                             |                                                |  |  |  |  |  |
| 0 14                                                                                                    | Day alarm resetting                              | 2 0                         | Strobe                                         |  |  |  |  |  |
| 0 15                                                                                                    | Day alarm latching                               | 2 1                         | Silent alarm                                   |  |  |  |  |  |
| 1 0                                                                                                    | Day alarm enabled                                | 22                          | Alarm in STAY Mode                             |  |  |  |  |  |
| 1 1                                                                                                    | Telephone line fail                              | 23                          | Alarm in AWAY Mode                             |  |  |  |  |  |
|                                                                                                    |                                                  |                             |                                                |  |  |  |  |  |

| Location<br>Function |                                                                                                    |                                                                               | Options/Notes                       | s Default                                                                        |  |  |  |  |
|----------------------|----------------------------------------------------------------------------------------------------|-------------------------------------------------------------------------------|-------------------------------------|----------------------------------------------------------------------------------|--|--|--|--|
| 368 to 397           | 2 4                                                                                                    | System fault                                                                  | 4 5                                 | Chime                                                                            |  |  |  |  |
| Outputs              | 25                                                                                                    | Fire alarm (resetting)                                                        | 4 6                                 | Zone not sealed                                                                  |  |  |  |  |
| (continued)          | 26                                                                                                    | Fire alarm (latching)                                                         | 47                                  | Zone not sealed after Exit Time                                                  |  |  |  |  |
|                      | 27                                                                                                    | Fire alarm (verification)                                                     | 48                                  | Reserved                                                                         |  |  |  |  |
|                      | 28                                                                                                    | Remote Control 1                                                              | 4 9                                 | AC MAINS cycle (60 Hz or 50 Hz)                                                  |  |  |  |  |
|                      | 29                                                                                                    | Remote Control 2                                                              | 4 10                                | Reserved                                                                         |  |  |  |  |
|                      | 2 10                                                                                                    | Remote Control 3                                                              | 4 11                                | Reserved                                                                         |  |  |  |  |
|                      | 2 11                                                                                                    | Radio Control Output 1                                                        | 4 12                                | Reserved                                                                         |  |  |  |  |
|                      | 2 12                                                                                                    | Radio Control Output 2                                                        | 4 13                                | Reserved                                                                         |  |  |  |  |
|                      | 2 13                                                                                                    | Radio Control Output 1 – not in<br>AWAY Mode                                  | 4 14                                | Reserved                                                                         |  |  |  |  |
|                      | 2 14                                                                                                    | Radio Control Output 2 – not in<br>AWAY Mode                                  | 4 15                                | Reserved                                                                         |  |  |  |  |
|                      | 2 15                                                                                                    | Communications fail after three attempts                                      | 50                                  | Reserved                                                                         |  |  |  |  |
|                      | 30                                                                                                    | Communications fail                                                           | 5 1                                 | Reserved                                                                         |  |  |  |  |
|                      | 3 1                                                                                                    | Dialer disabled                                                               | 52                                  | Reserved                                                                         |  |  |  |  |
|                      | 32                                                                                                    | Dialer active (on-line)                                                       | 53                                  | Reserved                                                                         |  |  |  |  |
|                      | 33                                                                                                    | Ring detect                                                                   | 54                                  | Reserved                                                                         |  |  |  |  |
|                      | 34                                                                                                    | Reserved                                                                      | 55                                  | Reserved                                                                         |  |  |  |  |
|                      | 35                                                                                                    | Mimic zone 1                                                                  | 56                                  | Reserved                                                                         |  |  |  |  |
|                      | 36                                                                                                    | Mimic zone 2                                                                  | 57                                  | Reserved                                                                         |  |  |  |  |
|                      | 37                                                                                                    | Mimic zone 3                                                                  | 58                                  | Reserved                                                                         |  |  |  |  |
|                      | 38                                                                                                    | Mimic zone 4                                                                  | 59                                  | Reserved                                                                         |  |  |  |  |
|                      | 39                                                                                                    | Mimic zone 5                                                                  | 5 10                                | Reserved                                                                         |  |  |  |  |
|                      | 3 10                                                                                                    | Mimic zone 6                                                                  | 5 11                                | Reserved                                                                         |  |  |  |  |
|                      | 3 11                                                                                                    | Mimic zone 7                                                                  | 5 12                                | Reserved                                                                         |  |  |  |  |
|                      | 3 12                                                                                                    | Nimic zone 8                                                                  | 5 13                                | Reserved                                                                         |  |  |  |  |
|                      | 40                                                                                                    | Reserved                                                                      | 5 14                                | Reserved                                                                         |  |  |  |  |
|                      | 4 1                                                                                                    | Reserved                                                                      | 5 15                                | Reserved                                                                         |  |  |  |  |
|                      | 42                                                                                                    | Reserved                                                                      | 6 1                                 | Reserved                                                                         |  |  |  |  |
|                      | 43                                                                                                    | Reserved                                                                      | 0 1                                 | Reserved                                                                         |  |  |  |  |
|                      | 4 4                                                                                                    | Reserved                                                                      |                                     |                                                                                  |  |  |  |  |
|                      | The third loca                                                                                                    | tion of the output definition is the ou                                       | tput polarity. Th                   | e options are:                                                                   |  |  |  |  |
|                      | 0 Di                                                                                                    | sabled                                                                        | 8 No                                | ormally low, going open                                                          |  |  |  |  |
|                      | 1 No                                                                                                    | ormally open, going low                                                       | 9 No                                | ormally low, pulsing open                                                        |  |  |  |  |
|                      | 2 NG                                                                                                    | ormally open, pulsing low                                                     | 10 NG                               | ormally low, one shot open                                                       |  |  |  |  |
|                      | 4 No                                                                                                    | ormally open, one shot low (reactivat                                         | e) 12 No                            | ormally low, one shot open (reactivate)                                          |  |  |  |  |
|                      | 5 No                                                                                                    | ormally open, one shot low (can rese                                          | t) 13 No                            | ormally low, one shot open (alarm)                                               |  |  |  |  |
|                      | 6 No<br>7 No                                                                                                    | ormally open, one shot low (alarm)<br>ormally open, latching low              | 14 No                               | ormally low, latching open                                                       |  |  |  |  |
|                      | The fourth loc                                                                                                    | ation of the output definition is the ti                                      | me base. The o                      | ptions are:                                                                      |  |  |  |  |
|                      | 2 1                                                                                                    |                                                                               | 3 In<br>4 1 h                       | nin<br>r                                                                         |  |  |  |  |
|                      | 2 1                                                                                                    |                                                                               |                                     | u                                                                                |  |  |  |  |
|                      | The fifth and s<br>01 and 99.                                                                                                    | sixth locations of the output definition                                      | n provide the tim                   | ne base multiplier. Enter a value between                                        |  |  |  |  |
|                      | One Shot Mode                                                                                                    |                                                                               |                                     |                                                                                  |  |  |  |  |
|                      | When you program the output polarity as one shot, the time base is multiplied by the time base multiplier.<br>For example, if the time base = 2 and the multiplier = 05, the output operates for 5 sec. |                                                                               |                                     |                                                                                  |  |  |  |  |
|                      | When you pro<br>becomes the                                                                                                    | ogram the output polarity as pulsing,<br>OFF time. The OFF time is the time I | the time base b<br>base, which is n | ecomes the ON time and the multiplier nultiplied by the multiplier. For example, |  |  |  |  |
|                      | if you want the output to pulse 1 sec ON and 5 sec OFF, you would program time base as 2 and the                                                                                                    |                                                                               |                                     |                                                                                  |  |  |  |  |

multiplier as 5.

| Location                       | Ontions/Notes Def |                                                                 |      |  |  |
|--------------------------------|-------------------|-----------------------------------------------------------------|------|--|--|
| Function                       |                   |                                                                 |      |  |  |
| 398 to 399                     |                   | Location 398: increments of 1 sec (0 to 15 sec                  | ) 4  |  |  |
| Entry lime 1                   |                   | Location 399: Increments of 16 sec (0 to 240 sec                | ) [  |  |  |
| 400 to 401                     |                   | Location 400: increments of 1 sec (0 to 15 sec                  | ) 8  |  |  |
|                                |                   | Location 402: increments of 1 sec (0 to 15 sec                  | ) 10 |  |  |
| Fxit Time (AWAY/STAY Modes)    |                   | Location 403: increments of 16 sec (0 to 240 sec                | ) 3  |  |  |
| 404 to 405                     |                   | Location 404: increments of 1 sec (0 to 15 sec                  | ) 0  |  |  |
| Entry Guard Time for STAY Mode |                   | Location 405: increments of 16 sec (0 to 240 sec                | ) 0  |  |  |
| 406 to 407                     |                   | Location 406: increments of 1 sec (0 to 15 sec                  | ) 0  |  |  |
| Delay Alarm Report Time        |                   | Location 407: increments of 16 sec (0 to 240 sec                | ) 0  |  |  |
| 408 to 409                     |                   | Location 408: increments of days (tens digi                     | t 0  |  |  |
| Sensor Watch Time              |                   | Location 409: increments of days (units digit                   | ) 0  |  |  |
| 410                            |                   | 0 No lockout                                                    | 0    |  |  |
| Codepad Lockout Time           |                   | I to 15 Increments of 10 sec (10 sec to 150 sec)                |      |  |  |
| 411                            |                   | 0 No siren time                                                 | 5    |  |  |
| Siren Run Time                 |                   | O (alaquest frequency) to 15 (festest frequency)                |      |  |  |
| Siren Sound Rate               |                   | o (Sourcest inequency) to 13 (lastest inequency)                | 7    |  |  |
|                                |                   | 0 No pre-alert time                                             | 1    |  |  |
| Auto Arming Pre-Alert Time     |                   | 1 to 15 Increments of 5 min (5 min to 75 min)                   |      |  |  |
| 414 to 417                     |                   | Location 414: Hour of day (tens digit                           | ) 0  |  |  |
| Auto Arming Time               |                   | Location 415: Hour of day (units digit                          | ) 0  |  |  |
|                                |                   | Location 416: Minute of day (tens digit                         | ) 0  |  |  |
|                                |                   | Location 417: Minute of day (units digit                        | ) 0  |  |  |
| 418 to 421                     |                   | Location 418: Hour of day (tens digit                           | ) 0  |  |  |
| Auto Disarming Time            |                   | Location 419. Hour of day (units digit                          |      |  |  |
|                                |                   | Location 421: Minute of day (units digit                        | ) 0  |  |  |
| 422                            |                   | 0 to 15 Increments of 500 ms (500 ms to 8 sec)                  | 3    |  |  |
| Kiss-Off Wait Time             |                   |                                                                 |      |  |  |
| 423                            |                   |                                                                 | 0    |  |  |
| Reserved                       | -                 |                                                                 |      |  |  |
| 424<br>System Ontions 1        | 2                 | Horn sneaker monitor                                            | 1    |  |  |
| System Options 1               | 4                 | Strobe indication for radio arm/disarm                          |      |  |  |
|                                | 8                 | Horn speaker beeps for radio arm/disarm                         |      |  |  |
| 425                            | 1                 | Codepad panic to be silent                                      | 0    |  |  |
| System Options 2               | 2                 | Codepad fire to be silent                                       |      |  |  |
|                                | 4                 | Access denied (code retries) to be silent                       |      |  |  |
| 426                            | 1                 | AC fail after 1 hr (disabled = after 2 min)                     | 8    |  |  |
| System Options 3               | 2                 | Ignore AC fail                                                  |      |  |  |
|                                | 4                 | Pulse count handover allowed                                    |      |  |  |
| 407                            | 1                 | Control papel to power up disarmed (if power reset)             | 0    |  |  |
| 427<br>System Ontions 4        | 2                 | Arm/disarm tracking on power up                                 | 0    |  |  |
|                                | 4                 | Internal crystal to keep time                                   |      |  |  |
|                                | 8                 | Night arm station or RE005 installed                            |      |  |  |
| 428                            | 1                 | Lest reports only when armed                                    | 0    |  |  |
| Consumer Options 1             | 2                 | Auto arm in STAY Mode 1                                         |      |  |  |
|                                | 8                 | STAY indicator to display day alarm status                      |      |  |  |
| 429                            | 1                 | Codepad display extinguish after 60 sec                         | 2    |  |  |
| Consumer Options 2             | 2                 | Single button arming allowed (AWAY/STAY Modes 1 and 2)          |      |  |  |
|                                | 4<br>2            | Single button disarming allowed (STAY Modes 1 and 2)            |      |  |  |
| 430                            | 1                 | Codepad fault beeps allowed                                     | 5    |  |  |
| Consumer Options 3             | 2                 | Use digit 3 for codepad duress alarm (instead of digit 9)       | 5    |  |  |
|                                | 4                 | Alarms activate sirens and strobe outputs in STAY Modes 1 and 2 |      |  |  |
|                                | 8                 | Reserved                                                        |      |  |  |

| Location<br>Function | Options/Notes Def                             | ault |
|----------------------|-----------------------------------------------|------|
| 431                  | 1 Radio receiver (WE800)                      | 0    |
| Radio Input Options  | 2 Latching keyswitch input                    |      |
|                      | 3 Momentary keyswitch input                   |      |
|                      | 4 Reserved                                    |      |
| 748 to 749           |                                               |      |
| Reserved             |                                               |      |
| 750 to 751           | Location 750: Country Code (tens digit)       | 02   |
| Country Codes        | Location 751: Country Code (units digit)      | т    |
| Refer to page 19     |                                               |      |
| 900                  | 0 Defaulting system allowed                   | 0    |
| Default Options      | 15 Defaulting system disabled                 |      |
| 901 to 904           | Location 901: Hour of day (tens digit)        | 0    |
| System Time          | Location 902: Hour of day (units digit)       | 0    |
|                      | Location 903: Minute of day (tens digit)      | 0    |
|                      | Location 904: Minute of day (units digit)     | 0    |
| 905 to 910           | Location 905: Day of the month (tens digit)   | 0    |
| System Date          | Location 906: Day of the month (units digit)  | 1    |
| -                    | Location 907: Month of the year (tens digit)  | 0    |
|                      | Location 908: Month of the year (units digit) | 1    |
|                      | Location 909: Current year (tens digit)       | 0    |
|                      | Location 910: Current year (units digit)      | 1    |

## 5.0 Two-Channel and Four-Channel Keyfobs

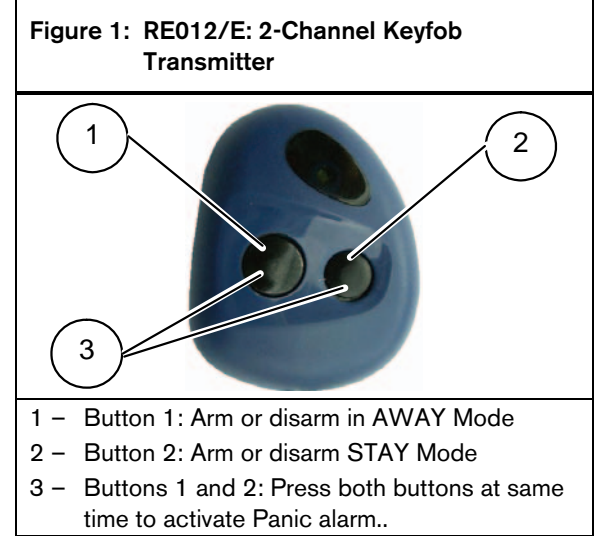

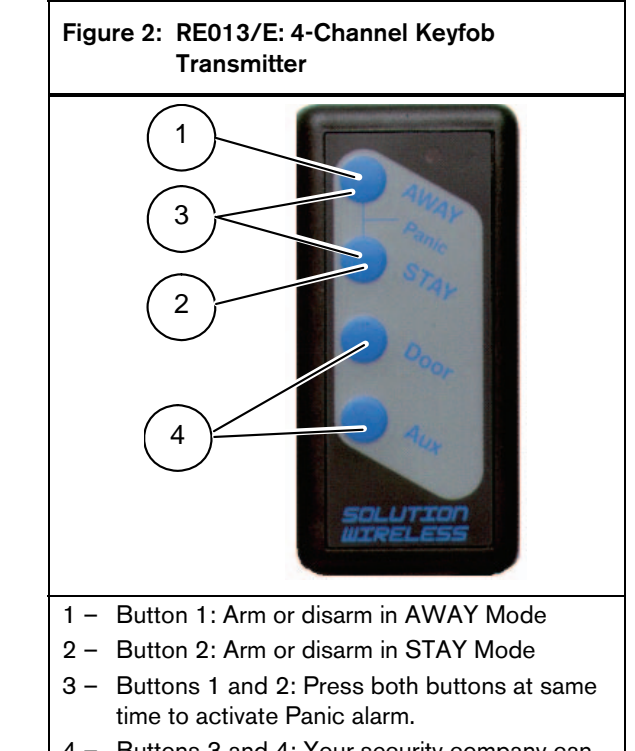

4 – Buttons 3 and 4: Your security company can program these buttons for optional operation, such as operating a garage door.

## 6.0 Wiring Diagrams

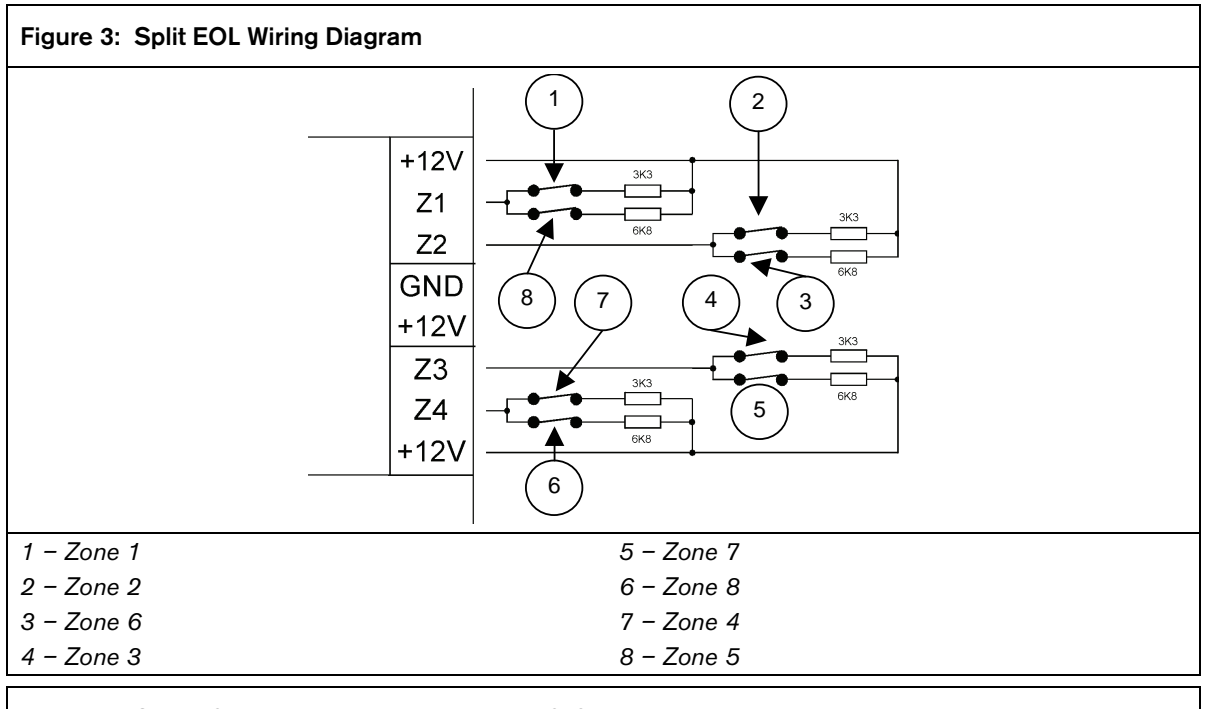

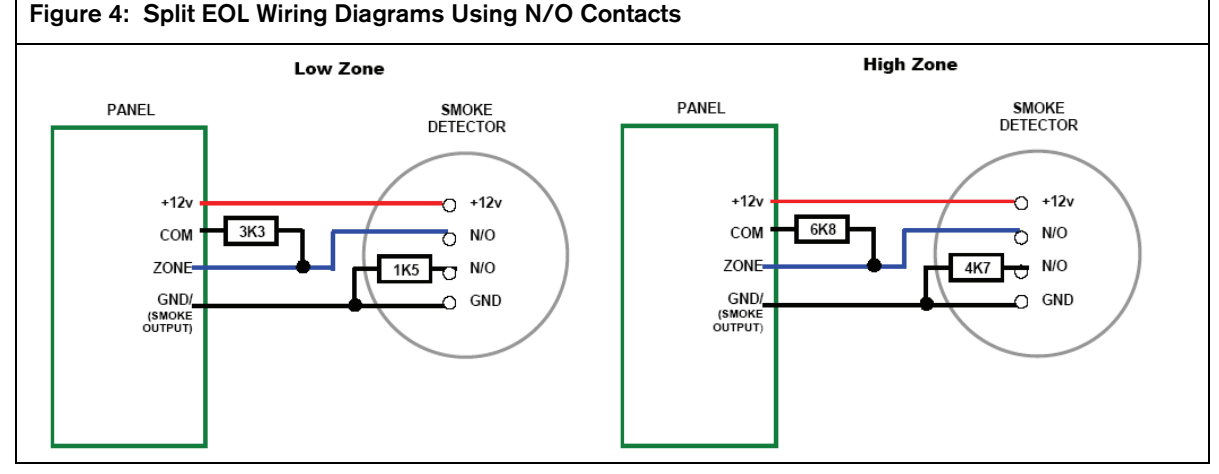

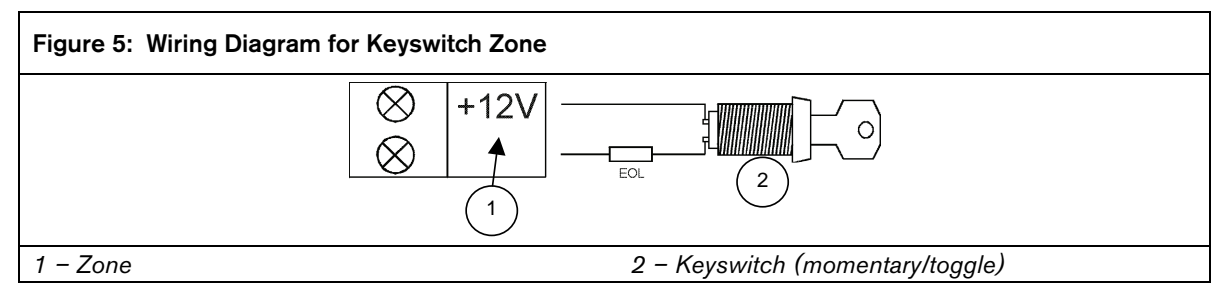

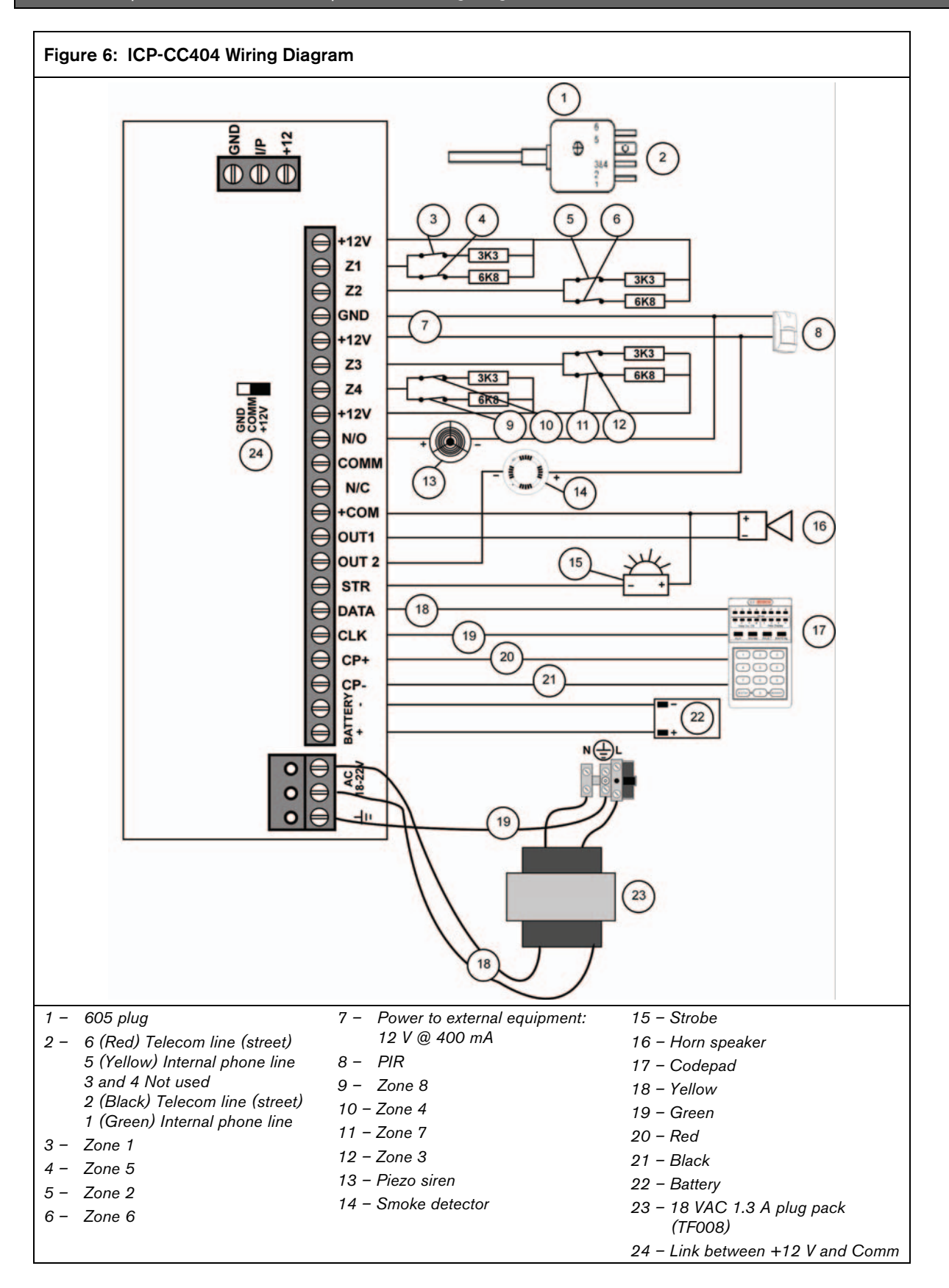

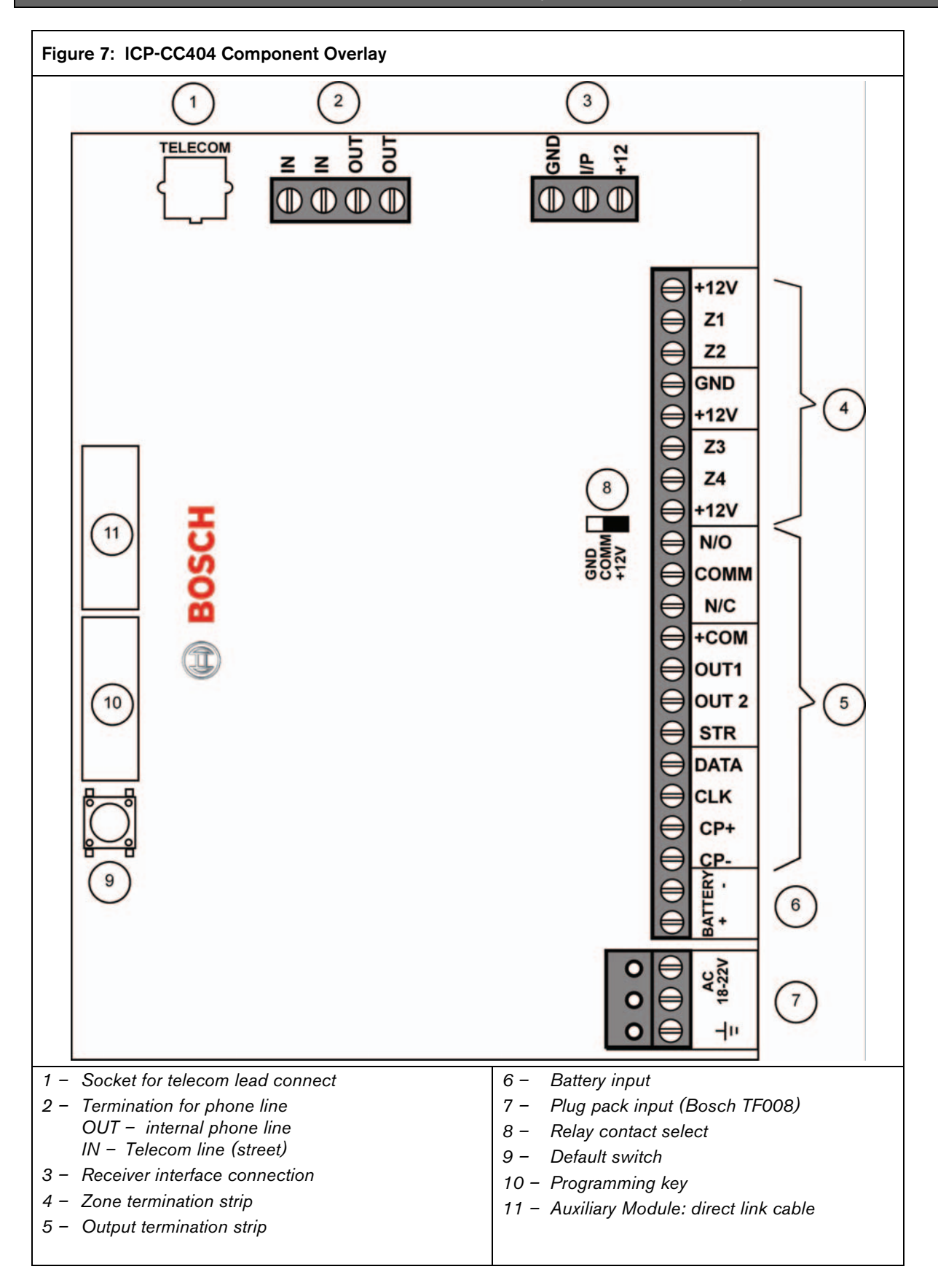

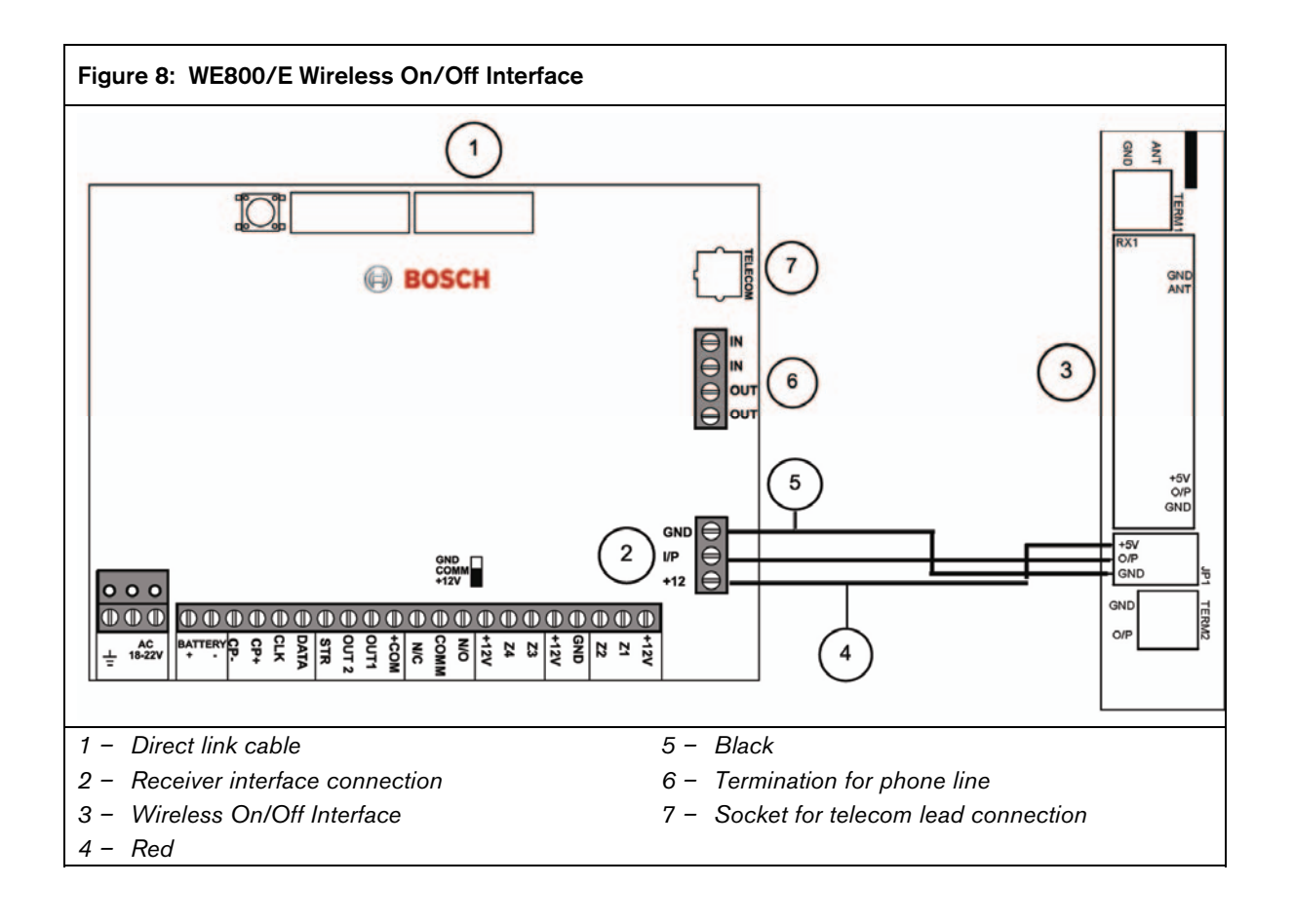

## 7.0 Country Codes

The PSTN provides a programmable line interface to meet international telephone line requirements. This program meets various country PTT standards.

| Country           | Code | Country                  | Code | Country                     | Code | Country             | Code | Country                  | Code |
|-------------------|------|--------------------------|------|-----------------------------|------|---------------------|------|--------------------------|------|
| Argentina         | 01   | Poland                   | 4 1  | Liechtenstein               | 63   | Gabon               | 65   | Papua New<br>Guinea      | 65   |
| Australia         | 0 2  | Portugal                 | 4 2  |                             |      | Gambia              | 65   | Paraguay                 | 65   |
| Austria           | 03   | Romania                  | 43   | Afghanistan                 | 65   | Ghana               | 65   | Rwanda                   | 65   |
| Belgium           | 0 4  | Russian<br>Federation    | 44   | Albania                     | 65   |                     | 65   | St. Lucia                | 65   |
| Brazil            | 05   | Saudi<br>Arabia          | 4 5  | Andorra                     | 65   | Grenada             | 65   | Samoa<br>Eastern         | 65   |
| Bulgaria          | 06   | Serbia and<br>Montenegro | 4 6  | Angola                      | 65   | Guatemala           | 65   | San Marino               | 65   |
| Canada            | 07   | Singapore                | 47   | Antigua and<br>Barbuda      | 65   | Guinea              | 65   | Sao Tome<br>and Principe | 65   |
| China             | 08   | Slovakia                 | 48   | Azerbaijan                  | 65   | Guyana              | 6 5  | Saint Vincent            | 65   |
| Colombia          | 09   | Slovenia                 | 49   | Bahamas                     | 65   | Haiti               | 65   | Senegal                  | 65   |
| Croatia           | 10   | South Africa             | 50   | Bangladesh                  | 65   | Vatican             | 65   | Seychelles               | 65   |
| Cyprus            | 11   | Spain                    | 51   | Barbados                    | 65   | Honduras            | 65   | Sierra Leone             | 65   |
| Czech<br>Republic | 12   | Sweden                   | 52   | Belize                      | 65   | Iran                | 65   | Solomon Is               | 65   |
| Denmark           | 13   | Switzerland              | 53   | Benin                       | 65   | Iraq                | 65   | Somali                   | 65   |
| Egypt             | 14   | Taiwan,<br>China         | 54   | Bhutan                      | 65   | Ivory Coast         | 65   | Sri Lanka                | 65   |
| Estonia           | 15   | Thailand                 | 55   | Bolivia                     | 65   | Jamaica             | 65   | Sudan                    | 65   |
| Finland           | 16   | Turkey                   | 56   |                             | 65   | Kenya               | 65   | Suriname                 | 65   |
| France            | 17   | United<br>Kingdom        | 57   | Botswana                    | 65   | Kiribati            | 65   | Swaziland                | 65   |
| Germany           | 18   | United<br>States         | 58   | Brunei                      | 65   | Kuwait              | 65   | Tajikistan               | 65   |
| Greece            | 19   | Venezuela                | 59   | Burkina-faso                | 65   | Laos                | 65   | Tanzania                 | 65   |
| Hong Kong,<br>PRC | 20   | Vietnam                  | 60   | Burma                       | 65   | Lesotho             | 65   | Тодо                     | 65   |
| Hungary           | 21   |                          |      | Burundi                     | 65   | Liberia             | 65   | Tuvalu                   | 65   |
| India             | 22   | Armenia                  | 62   | Cambodia                    | 65   | Libya               | 65   | Uganda                   | 65   |
| Indonesia         | 23   | Belarus                  | 62   | Cameroon                    | 65   | Madagascar          | 65   | United Arab<br>Emirates  | 65   |
| Ireland           | 24   | Georgia                  | 62   | Cape Verde                  | 65   | Malawi              | 65   | Uruguay                  | 65   |
| Italy             | 2 5  | Jordan                   | 62   | Central African<br>Republic | 65   | Maldives            | 65   | Uzbekistan               | 65   |
| Japan             | 26   | Kazakhstan               | 62   | Chad                        | 65   | Mali                | 65   | Vanuatu                  | 65   |
| Korea, South      | 27   | Kyrgyzstan               | 6 2  | Chile                       | 65   | Marshall<br>Islands | 65   |                          |      |
| Latvia            | 28   | Moldova                  | 62   | Comoros                     | 65   | Mauritania          | 65   |                          |      |
| Lithuania         | 29   | Oman                     | 62   | Congo                       | 65   | Mauritius           | 65   |                          |      |
| Luxembourg        | 30   | Pakistan                 | 62   | Costa Rica                  | 65   | Micronesia          | 65   |                          |      |
| Macedonia         | 3 1  | Qatar                    | 62   | Cuba                        | 65   | Monaco              | 65   |                          |      |
| Malaysia          | 32   | Syria                    | 62   | Djibouti                    | 65   | Mongolia            | 65   |                          |      |
| Malta             | 33   | Ukraine                  | 6 2  | Dominica Rep.               | 65   | Mozambique          | 65   |                          |      |
| Mexico            | 34   |                          |      | East Timor                  | 65   | Namibia             | 65   |                          |      |
| Netherlands       | 35   | Algeria                  | 63   | Ecuador                     | 65   | Nauru               | 65   |                          |      |

| CP-CC404 | Quick Reference | Guide   7.0 | Country Codes |
|----------|-----------------|-------------|---------------|
|          |                 |             |               |

| Country     | Code | Country             | Code | Country               | Code | Country   | Code | Country | Code |
|-------------|------|---------------------|------|-----------------------|------|-----------|------|---------|------|
| New Zealand | 36   | Bahrain             | 63   | El Salvador           | 65   | Nepal     | 65   |         |      |
| Nigeria     | 37   | French<br>Polynesia | 63   | Equatorial Gui<br>nea | 65   | Nicaragua | 6 5  |         |      |
| Norway      | 38   | Iceland             | 63   | Eritrea               | 65   | Niger     | 65   |         |      |
| Peru        | 39   | Israel              | 63   | Ethiopia              | 65   | Palau     | 65   |         |      |
| Philippines | 4 0  | Lebanon             | 63   | Fiji                  | 65   | Panama    | 65   |         |      |

Notes

## Notes

Notes

Bosch Security Systems, Inc. 130 Perinton Parkway Fairport, NY 14450-9199 USA www.boschsecurity.com

© 2008 Bosch Security Systems, Inc. F01U089402-02

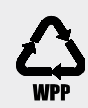

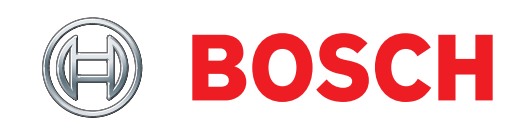